# **isCAN USB**

# HANDBUCH

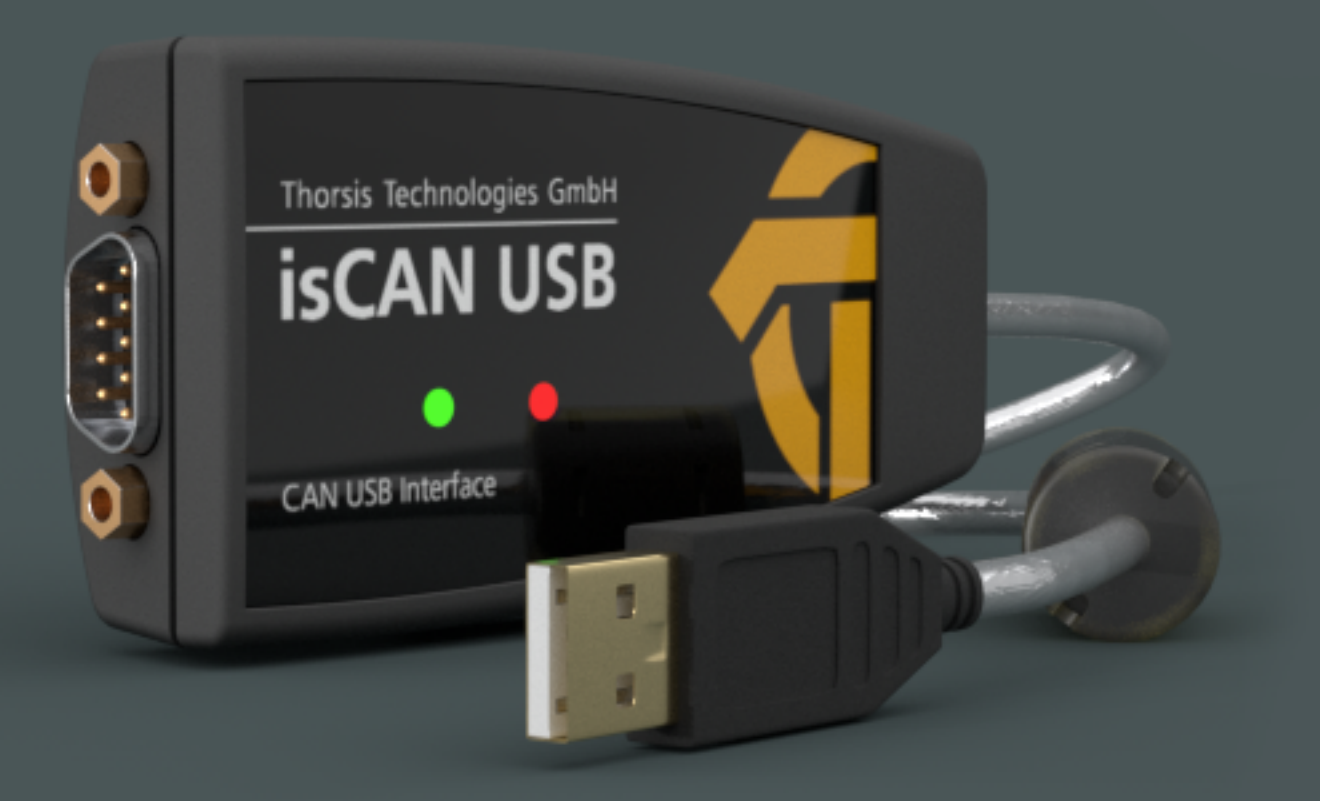

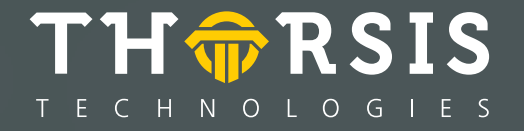

# **EG-KONFORMITÄTSERKLÄRUNG**

Gemäß EG-Richtlinie 2014/30/EU (Elektromagnetische Verträglichkeit) vom 26. Februar 2014.

Hiermit erklären wir, dass das nachstehend bezeichnete Gerät in seiner Konzeption und Bauart sowie in der von uns in Verkehr gebrachten Ausführung den grundlegenden Sicherheits- und Gesundheitsanforderungen der EG-Richtlinie 2014/30/EU entspricht.

| Produktname | Bestellnummer |
|-------------|---------------|
| isCAN USB   | 11300-0201    |

## BEI EINER MIT UNS NICHT ABGESTIMMTEN ÄNDERUNG DES GERÄTES VERLIERT DIESE ERKLÄRUNG IHRE GÜLTIGKEIT.

#### **ANGEWANDTE SPEZIFIKATIONEN: EN 61326-1:2013**

Hersteller Thorsis Technologies GmbH Oststr. 18 39114 Magdeburg Germany

Magdeburg, 2018-08-28

9.6.

Dipl.-Ing. Thorsten Szczepanski, Managing director

# Inhaltsverzeichnis

| 1.    | ISCAN USB                        |
|-------|----------------------------------|
| 1.1   | Technische Details               |
| 1.2   | Lieferumfang                     |
| 2.    | INSTALLATION UND INBETRIEBNAHME  |
| 2.1   | Installation der Treibersoftware |
| 2.2   | Installation der Hardware        |
| 2.2.1 | Anschlussbelegung                |
| 2.3   | Konfiguration und Inbetriebnahme |
| 2.3.1 | Gerät hinzufügen                 |
| 2.3.2 | Leer-Slot hinzufügen             |
| 2.3.3 | Entfernen des Geräts             |
| 2.4   | Testapplikation: isCAN Test      |
| 3.    | HANDBUCH AKTUALISIERUNG          |

# 1. isCAN USB

Einen schnellen Zugriff auf ein CAN/CANopen Netzwerk mit der universell einsetzbaren USB-Anschaltung gewährt isCAN USB. Der isCAN USB unterstützt standardmäßig die CAN-Spezifikation 2.0A (11-Bit ID) und 2.0B (29-Bit ID) und wird über den 9-poligen SUB-D-Stecker nach CiA-Normierung DS-102 angeschlossen.

Neben der API wird die standardisierte RP1210-Schnittstelle unterstützt, mit der sich zusätzlich das J1939-Protokoll nutzen lässt. LEDs zeigen den jeweiligen Betriebszustand an. Die galvanisch getrennte Ankopplung kann Baudraten bis zu 1 MBit/s realisieren.

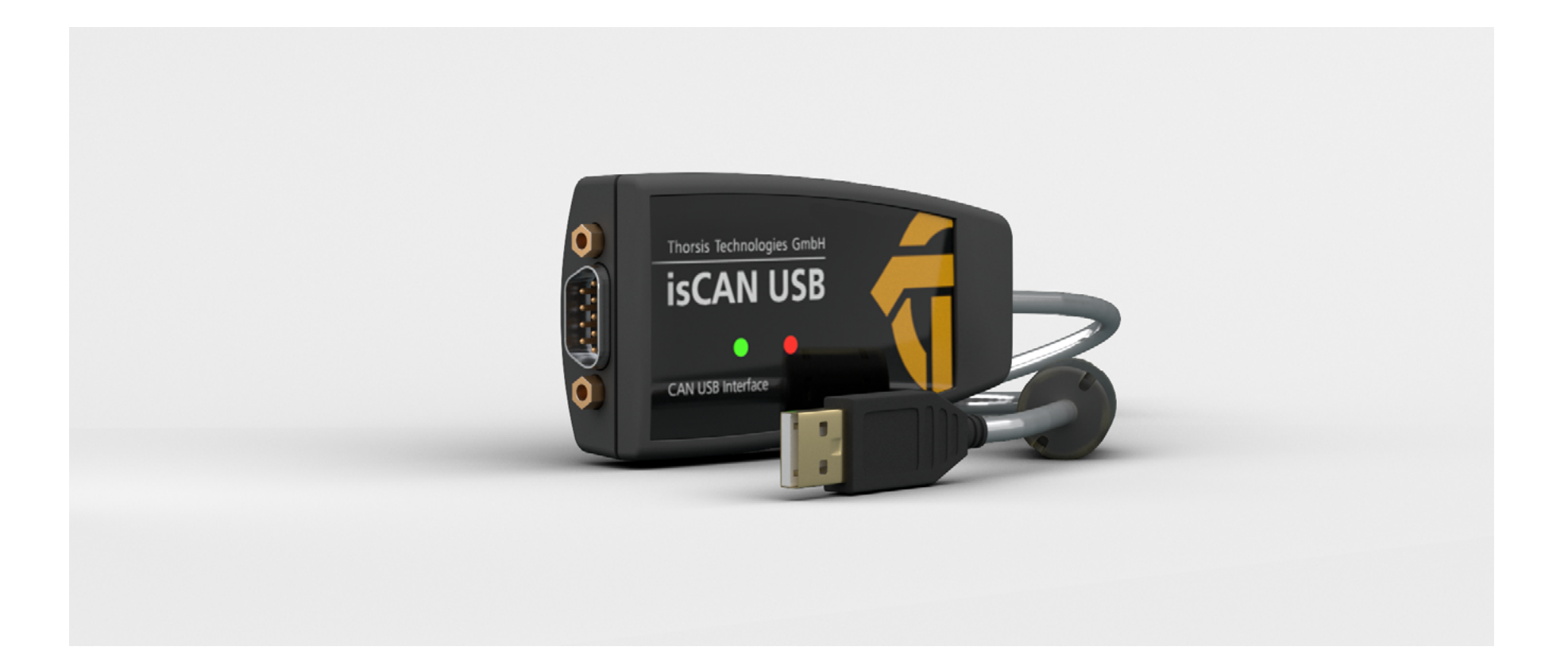

## **1.1** Technische Details

| CE-Zertifizierung   | isCAN USB                                                                 |  |
|---------------------|---------------------------------------------------------------------------|--|
| Interface           | USB                                                                       |  |
| Controller          | CY7C68014A, Asic SJA1000                                                  |  |
| Identifier-Länge    | 11/29 Bit                                                                 |  |
| Übertragungsrate    | 10 kbit/s – 1 Mbit/s (CAN)                                                |  |
| Treibersoftware     | Windows XP, Vista, Windows 7,8 & 10                                       |  |
| Verfügbare Software | isCAN/CANopen Comm DTM,                                                   |  |
|                     | isCAN/CANopen server (OPC),                                               |  |
|                     | RP1210 Treiber-Dll mit J1939-Protokoll und ISO15765-2 Protokoll           |  |
|                     | SAE J2534-1 Treiber-DII (Passthru API)                                    |  |
|                     | Treiber-Schnittstelle mit Programmierbeispielen im C/C++ und C# Quellcode |  |

# **1.2** Lieferumfang

CAN-USB-Gerät "isCAN USB", Treiber-, Konfigurations- und Testsoftware sowie eine Dokumentation in deutsch und englisch auf CD.

# 2. Installation und Inbetriebnahme

## 2.1 Installation der Treibersoftware

Die Treibersoftware muss vor dem Anschluss des Gerätes installiert werden. Sonst kann das Betriebssystem die zum Interface gehörigen Treiber nicht finden.

DasTreibersoftwarepaket des isCAN Multidriver enthält eine Dynamic Link Library (DLL), welche den Zugriff auf die Hardware unter Windows XP, Vista und Windows 7, 8, 10 ermöglicht. Die genannten Betriebssysteme werden durch diese Treiber-DLL automatisch erkannt, es existiert also nur eine DLL für alle unterstützten Betriebssysteme.

Die Konfiguration einer Anschaltung geschieht mit Hilfe des Konfigurationsprogramms is CAN Driver Configurator, das in den Thorsis Ordner des Startmenüs eingetragen wird.

#### So wird die Installation durchgeführt:

- Melden Sie sich als Administrator an.
- Legen Sie die Installations-CD ein.
- Mit einer Autoroutine startet die Installation der Software, folgen Sie den Anweisungen. Sollte Autorun bei ihnen deaktiviert sein, führen Sie die Setup.exe auf der Installations-CD aus.
- Die Installation erfolgt im Standardprogrammverzeichnis des Zielcomputers unter C:\Programme\Thorsis\isCAN Multidriver\

## 2.2 Installation der Hardware

Die Anschaltung kann über seinen Sub-D-Stecker direkt an das CAN/CANopen-Netz gekoppelt werden. Mit dem integrierten USB-Kabel verbinden Sie das Gerät mit einem PC/Notebook.

Am Gerät befinden sich zwei Leuchtdioden, die den jeweiligen Betriebszustand anzeigen.

Die grüne LED zeigt die Stromversorgung an. Sie leuchtet mit Beginn der Initialisierung der Software.

Die rote LED blinkt bei einem Fehler dreimal kurz auf.

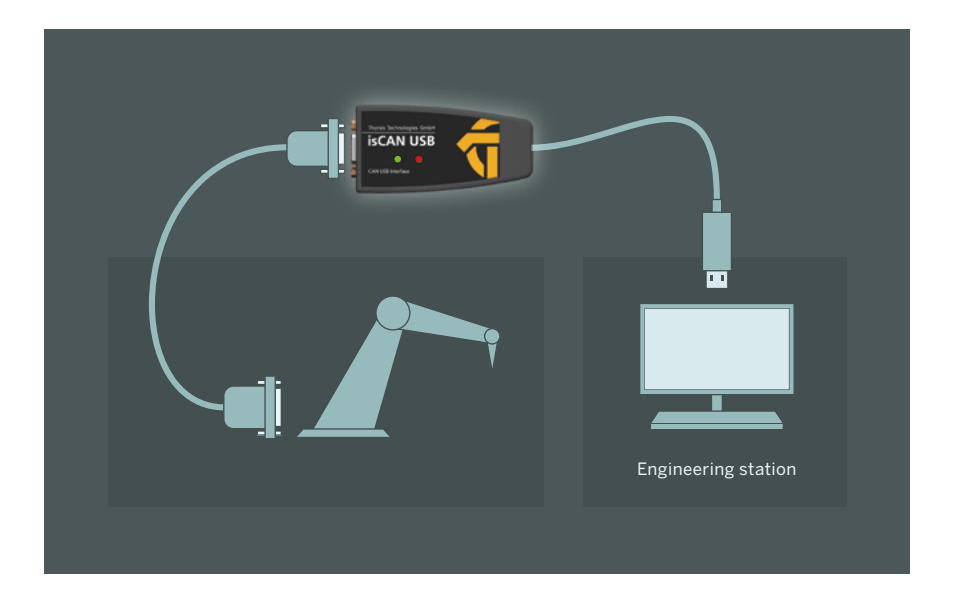

#### 2.2.1 Anschlussbelegung

Die Signale werden auf Pin 2 und Pin 7 des D-Sub Steckers geführt.

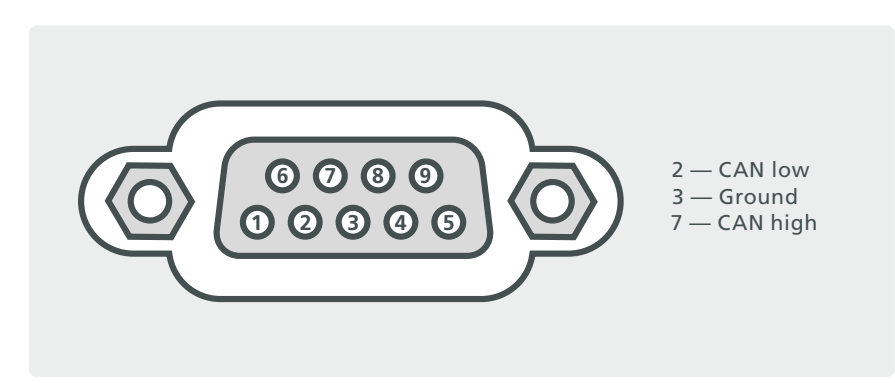

## **2.3** Konfiguration und Inbetriebnahme

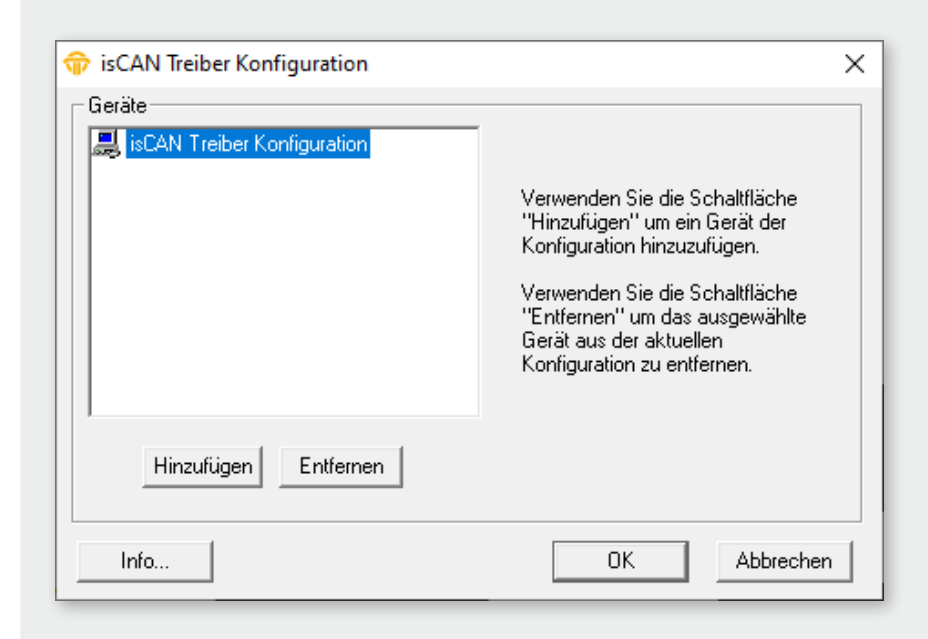

Zur Vereinfachung der Hardware-Konfiguration steht der isCAN Driver Configurator zur Verfügung. Mit Hilfe dieser Oberfläche kann ein CAN-Interface einfach zu einer bestehenden Konfiguration hinzugefügt und ihre Ressourcen festgelegt werden. Das Konfigurationsprogramm überprüft dabei gleichzeitig die Verfügbarkeit der Ressourcen.

Jedem Gerät ist eine bestimmte Nummer zugeordnet, über die die Software es später ansprechen kann. Durch die Möglichkeit, Leer-Geräte einzufügen, können die Geräte auf beliebige Gerätenummern gelegt werden, die damit nicht fortlaufend nummeriert sein müssen.

Während der Arbeit mit dem isCAN Driver Configurator werden die Treiber angehalten. Deshalb sollten vor dem Start des Konfigurators sämtliche Programme, die auf die Hardware zugreifen, beendet werden.

### 2.3.1 Gerät hinzufügen

| 😚 isCAN Treiber Konfiguration                                | ×                                |
|--------------------------------------------------------------|----------------------------------|
| Geräte<br>isCAN Treiber Konfiguration<br>Gerät 0 (USB-Gerät) | Gerät: USB-Gerät                 |
|                                                              | Seriennr.: 3000<br>Geräte suchen |
| Hinzufügen Entfernen                                         |                                  |
| Info                                                         | OK Abbrechen                     |

| Gerät hinzufügen X                                                            |                 |
|-------------------------------------------------------------------------------|-----------------|
| Auswahl Gerätetyp<br>C PCI<br>C PCMCIA<br>C USB<br>C NetCube<br>C Leerer Slot | OK<br>Abbrechen |

Drücken Sie auf den Button Hinzufügen und wählen den hinzuzufügenden Gerätetyp aus und bestätigen Sie mit OK. Geben Sie dann alle Spezifikationen ein.

Jedes isCAN USB Gerät wird über eine Seriennummer identifiziert. Damit wird sichergestellt, dass Softwareprogramme immer mit der richtigen Hardware kommunizieren, selbst wenn mehrere isCAN USB Geräte gleichzeitig am PC angeschlossen sein sollten. Die Seriennummer befindet sich auf einem Label auf der Unterseite des Gerätes. Tragen Sie diese Seriennummer in das Konfigurationsprogramm ein und bestätigen Sie ihre Einstellungen mit OK. Das Konfigurationsprogramm kann die Seriennummer auch automatisch bestimmen, dazu lässt man das Programm nach allen isCAN USB Geräten suchen, die gerade am PC angeschlossen sind.

| Angeschlossene USB-Geräte   | × |
|-----------------------------|---|
| gefundene Geräte mit ID:    |   |
| 5742 Auswählen<br>Abbrechen |   |

#### Leer-Slot hinzufügen 2.3.2

| 🐨 isCAN Treiber Konfiguration                                                                             | ×                                                                              |
|----------------------------------------------------------------------------------------------------|--------------------------------------------------------------------------------|
| Geräte<br>Geräte<br>Gerät 0 (USB-Gerät)<br>F Gerät 1 (Leer)<br>Gerät 2 (USB-Gerät)<br>Gerät 3 (USB-Gerät) | Gerät: USB-Gerät<br>Seriennr.: 3000<br>Geräte suchen                           |
| Hinzufügen Entfernen                                                                                      | OK Abbrechen                                                                   |
|                                                                                                    | Gerät hinzufügen X<br>Auswahl Gerätetyp<br>O PCI<br>O PCI<br>O PCMCIA<br>O USB |

C NetCube Center Clot ΟK

Abbrechen

Dieses Gerät verfügt über keine Ressourcen. Es dient lediglich als Platzhalter für die Nummerierung der Geräte.

Möchten Sie beispielsweise einem Gerät die Nummer 3 zuweisen und es gibt kein Gerät mit der Nummer 2, so fügen Sie einfach hinter dem Gerät 1 einen Leer-Slot hinzu.

#### 2.3.3 Entfernen des Geräts

Markieren Sie das zu entfernende Gerät und drücken Sie auf den Button Entfernen . Sie können das Gerät anschließend vom USB-Port abziehen.

### **2.4** Testapplikation: isCAN Test

Die Funktion der isCAN-Anschaltung, die mit dem isCAN Driver Configurator eingetragen worden ist, kann mit Hilfe der im Lieferumfang enthaltenen Testapplikation isCAN Test überprüft werden. Das Testtool installiert sich im Thorsis Ordner des Startmenüs.

#### Folgende Funktionalitäten stehen zur Verfügung:

- Konfigurierte Adapter (isCAN USB, isCAN PCI) auswählen
- Baudrate einstellen
- Messages schicken
- Empfangene Messages anzeigen

| ŵ isCAN                             | Test                   | ×                                                                   |
|-------------------------------------|------------------------|---------------------------------------------------------------------|
| Gerät:<br>Senden<br>MsgID:<br>Ox123 | USB: 5742  Daten: Req. | 1 Mbit/s  125 kBaud  250 kBaud 500 kBaud 800 kBaud 1 Mbit/s  Senden |
| Empfang<br>MsglD:                   | jen<br>Daten:          |                                                                     |
|                                     |                        | Abbrechen                                                           |

# **3.** Handbuch Aktualisierung

| Version | Datum      | Beschreibung             |
|---------|------------|--------------------------|
| 1.0     | 05.09.2017 | initiale Version         |
| 1.1     | 24.02.2020 | Neue Bilder und Grafiken |
|         |            |                          |
|         |            |                          |
|         |            |                          |
|         |            |                          |
|         |            |                          |
|         |            |                          |

© Letzte Änderung 24. Februar 2020

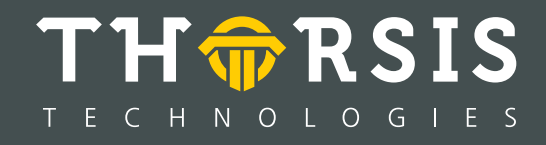

Thorsis Technologies GmbH Oststr. 18 39114 Magdeburg Germany TEL +49 391 544 563-1000 Fax +49 391 544 563-9099 info@thorsis.com www.thorsis.com